# **Application Note #4**

## Axle Weighing on the M2000

Axle weighing applications can be easily created on the M2000. This application note discusses different axle weighing application scenarios including wheel weighers.

This application note discusses the following:

- Accumulating axles
- Working with axle pads (2 channel scale)
- Truck In/ Truck Out axle weighing
- Displaying and printing axle weights

This application note has 2 examples and requires M2000 <u>version 1.35</u> or greater. Ticket formatting in the examples are based on an Epson Tape printer.

## Example 1 (basic axle weighing)

- Printing axle weights
- Implementing an axle counter
- Initializing accumulator and axle counter to zero
- Printing totals and axle weights

### **Basic Axle Weighing**

This ticket was designed for safety inspectors that check axle weights on trucks using an axle scale. Once again we use an Epson tape printer. This ticket program is split over three different tickets that perform different functions.

The inspector starts the weighing process by using the IN key. This prints the ticket header and clears the accumulator registers. When the trucks axle is positioned over the scale the PRINT/SELECT key is pressed to capture and print the axle weight. This is repeated for each axle on the scale. When the truck is finished being weighed then the OUT key is used to complete the ticket and print the total axle weights.

The tickets are defined and their keys are assigned:

**IN** key is assigned to ticket 200 and is used to start the axle weighing process **PRINT/SELECT** key is assigned to ticket 201 and is used to weigh an axle **OUT** key is assigned to ticket 202 and is used to end the axle weighing sequence

#### Ticket 200 start of axle weighing

This ticket prints the site location time/date and clears the accumulators used to total axle weights and axle counts.

13 CR 10 LF P100 emphasized mode on P101 double height ON P104 underline ON 80,114,105,110,103,101, 32 "Prince " 71,101,111,114,103,101 .32, 83,111,117,116,104, 32 "George South" 87, 101,105,103,104, 32, 83,99,97,108,101, "Weight Scale" **P108** reset printer fonts 13 CR 10 LF C20 print time 32 space C21 print date C22 Clear the ACC1 register (total axle weights) C257 Clear the ACC4 register (axle count) **C259** increment axle counter to 1 13 CR 10 LF

#### Ticket 201 print an axle number and axle weight

This Ticket Prints the Axel # and Axle Weight and adds the weight to the accumulator.

| 13    | CR                                            |
|-------|-----------------------------------------------|
| 10    | LF                                            |
| P913  | send the string "axle: " to the printer       |
| C256  | print the acc4 as integer number (axle count) |
| 32,32 | " " add some spaces                           |
| C30   | print gross weight channel 1                  |
| C25   | add gross weight to ACC1                      |
| C259  | increment the axle count in ACC4              |
| 13    | CR                                            |
| 10    | LF                                            |

#### Ticket 202 finish axle weighing, print total axle weights

Print the total axels and finish off the ticket

- 10 LF
- 10 LF
- P104 underline ON
- P100 emphasized mode on
- **P914** send the string "Total Axle Weight " to the printer

Г

- C24 print the total axle weight
- P108 reset printer fonts
- 13 CR
- **P114** form feed 9 lines
- 9 number of lines

| Pringe G        | eorge South Weigh Scale |
|-----------------|-------------------------|
| 07:37:37        | 12/01/2000              |
| Axle: 1         | 3035 kg                 |
| Axle: 2         | 3120 kg                 |
| Axle: 3         | 3382 kg                 |
| Axle: 4         | 3728 kg                 |
| Axle: 5         | 3810 kg                 |
| <u>Total Ax</u> | le Weight 17075 kg      |

## **Example 2 (Wheel weighing)**

- 2 weigh pads connected to an M2000
- Printing left and right axle weights
- Entering an ID number for a truck
- Accumulating axle weights
- Implementing an axle counter
- Initializing accumulator and axle counter to zero

### Axle Pad weighing (using 2 wheel weighers)

A logging company uses axle pads to check proper loading of logging trucks. Two wheel pads or scales are used for the left and right axle wheels. Channels 1 and 2 on the M2000 are connected to individual axle pads running in TOTAL mode. The indicator is connected to a tape printer. The indicator prints the left and right axle weights separately and the totals. From this ticket the truck can be verified that it is loaded properly.

This application uses 3 tickets and is meant for a tape printer. Some minor changed are required to adapt the ticket to other printers.

#### Ticket 200

This ticket is assigned to the IN key. This ticket is used to start the weighing process. When this ticket is called the axle totals are cleared and indicator prompts the user for a truck ID. After the user enters the truck ID the indicator prints the truck ID and time and date to the printer.

#### Ticket 201

This ticket is assigned to the print select key. Whenever it is pressed it prints the axle number, left axle weight, right axle weight and total axle weight. The tickets increments the internal axle count and adds the axle weight to the totalizer.

#### Ticket 202

Assigned to the OUT key. This ticket prints the total truck weight and the left and right axle totals.

This ticket is assigned to the IN key Prints the ticket header and time and date.

- C26 clear the axle counter register to zero
- C27 increment axle count to 1
- C22 clear ACC1 to zero (left axle accumulator)
- C220 clear ACC2 to zero (right axle accumulator)
- **C81** prompt for ID number (ID number stored in ID register) (note if clear is pressed, then the ticket aborts here)
- 13 CR
- 10 LF

#### 65,120,108,101, 32 ,67,104,101,99,107 "Axle Check "

- 13 CR
- 10 LF
- C20 print time
- 32 space
- C21 print date
- 13 CR
- 10 LF
- **P906** send the string "TRUCK ID" to the printer
- C79 print the ID number stored in the ID register
- 13 CR
- 10 LF
- 10 LF

**P913** send the string "Axle" to the printer

- **32,32** spaces
- **P922** send the string "Left" to the printer
- 32,32,32 spaces
- **P923** send the string "Right" to the printer
- 32,32,32 spaces
- **P904** send the string "Total" to the printer
- 13 CR
- 10 LF

Axle Check 02:17:29 11/09/2000 Truck ID: 123

Axle Left Right Total

This ticket is assigned to the PRINT SELECT key Prints the axle weights.

13 CR10 LF

C288 ACC1 = ACC1 + channel 1 gross weight (left axle)

C289 ACC2 = ACC2 + channel 2 gross weight (right axle)

C28 print the axle count value 32,32,32 spaces

C30 print the ACC1 register (print left axle weight) 32,32 spaces

C31 print the ACC2 register (print right axle weight) 32,32 spaces

C46 print the total of active channels (total axle weight)

C27 increment the axle count

13 CR

10 LF

| 001 | 938 kg | 1742 kg | 2680 kg |
|-----|--------|---------|---------|
| 002 | 954 kg | 1742 kg | 2696 kg |
| 003 | 978 kg | 1746 kg | 2724 kg |
| 004 | 932 kg | 1748 kg | 2680 kg |

Assigned to the out key.

This ticket prints the trucks total axle weight.

13 CR

- 10 LF
- **P914** send the string "Total Axle Weight" to the printer
- **P922** send the string "Left " to the printer
- C24 print ACC1 weight value
- 13 CR
- 10 LF
- **P914** send the string "Total Axle Weight" to the printer
- **P923** send the string "**Right** " to the printer
- C240 print ACC2 weight value
- 13 CR
- 10 LF
- C251 ACC4=ACC1+ACC2
- **P924** send the string "Total Truck Weight" to the printer
- C255 print ACC4 (total axle weight)
- 13 CR
- 10 LF
- 10 LF
- 10 LF

An example of what the ticket will look like is shown below:

| Ax <b>le</b><br>02:17<br>Truck | <b>Chec</b> k<br>:29 11/0<br>ID: 123 | 9/2000                              |                               |
|--------------------------------|--------------------------------------|-------------------------------------|-------------------------------|
| Axle                           | Left                                 | Right                               | Total                         |
| 001                            | 938 kg                               | 1742 kg                             | 2680 kg                       |
| 002                            | 954 kg                               | 1742 kg                             | 2696 kg                       |
| 003                            | 978 kg                               | 1746 kg                             | 2724 kg                       |
| 004                            | 932 kg                               | 1748 kg                             | 2680 kg                       |
| Total<br>Total<br>Total        | Axle We<br>Axle We<br>Truck W        | ight Left<br>ight Righ<br>eight 107 | 3802 kg<br>t 6978 kg<br>80 kg |

## Example 3 (Wheel weighing (<u>no printer</u>))

- An application that does not use a printer
- 2 weigh pads connected to an M2000
- Sending text messages to the display
- Displaying axle count on the display
- Accumulating axle weights
- Displaying truck total on display

### Axle Pad weighing (with no printer)

This example is similar to the previous example where two wheel weigh pads are used to weigh axles. The difference here is that we do not use a printer to record the results, as the operating environment does not allow us to do so.

We run the indicator in scan mode. The indicator will then scan through the left wheel, right wheel and the total axle weight. So the operator will have a continuous visual of the weigh pads.

We will use similar tickets to totalize the axle weight, but we won't print them, but instead display the total axle weights on the indicators display. This ticket is designed for two axle pads, but can be adapted to a single axle scale if required.

Three tickets are used for this application:

#### Ticket 200

This ticket is assigned to the IN key.

It simply clears the running total to zero. It also displays the message "cleared" on the display to indicate to the operator that the axle totals have been cleared.

#### Ticket 201

This ticket is assigned to the print select key. Whenever it is pressed the sum of channel 1 and 2 are added to the axle running total. The axle count is briefly displayed on the display to indicate which axle count you are on.

#### Ticket 202

Assigned to the OUT key. This ticket displays the total axle weight of the truck. It sends a message to the display "TOTAL" and the display the total weight for 3 seconds.

This ticket is assigned to the IN key. Clear accumulators to zero.

C300 "send 6 characters to the display\_
67,76,69,65,82,69,68 "CLEARED"
C405 pause 1 sec
C301 reset display back to weight

C26 clear the axle counter register to zero

C27 increment axle count to 1

C257 clear ACC4 to zero

C280 ACC5=ACC4 (clear the axle totals stored in ACC5)

#### Ticket 201

This ticket is assigned to the print select key. Add axle weight to axle total.

- C297 ACC1 = channel 1 gross weight (left axle)
- **C298** ACC2 = channel 2 gross weight (right axle)
- C253 ACC4 = ACC1+ACC2 (total of axle weight = left+right)
- C296 ACC5=ACC5+ACC4 add axle weight to accumulator (total axle weight)
- C264 copy axle count to ACC4
- C411 display ACC4 to display as integer
- C405 pause 1 sec
- C301 reset display back to weight
- C27 increment the axle count

This ticket is assigned to the OUT key. Display total axle weights.

C300 "send 6 characters to the display\_ 84,79,64,65,76,32 "TOTAL" C405 pause 1 sec

- C281 ACC4=ACC5 copy total axle weight to ACC4
- C410 display ACC4 to the display as weight (total axle weight)
- C405 pause 1 sec
- C405 pause 1 sec
- C405 pause 1 sec
- C301 reset display back to weight

## Example 4 (truck in/ truck out)

- Combining axle weighing with truck in/out
- Printing axle weights
- Implementing an axle counter
- Initializing accumulator and axle counter to zero
- Printing totals and axle weights
- Storing and recalling truck tare weights
- Print Gross, Tare, Net

### Axle Scale with Truck in/ Truck out

A customer has an axle scale and wants to weight the individual axles on the truck and store the total weight using an ID number. This procedure is done both when the truck enters and leaves the facility. At the end of the transaction the driver will have a ticket showing the gross, tare and net weights.

This application requires some careful thought on the optimal procedure for weighing the axles.

To start axle-weighing press 200 followed by the print/select key. This prints the time and date and clears the axle weight accumulator. From here on the operator simply pressed the print/select key to record an axle weight. An axle weight is printed along with the axle number.

When the user has finished weighing all the axles on the truck he can then press the IN key for an inbound transaction or the OUT key for an outbound transaction. The user is then prompted for a truck ID number to either store or recall the total truck axle weights. The OUT key will also print the gross tare and net weights.

**IN** key is assigned to ticket 202 and is used to start the axle weighing process **PRINT/SELECT** key is assigned to ticket 201 and is used to weigh an axle **OUT** key is assigned to ticket 203 and is used to end the axle weighing sequence

We are using an EPSON tape printer for this ticket.

#### **Ticket source definition**

Four tickets will be used for this application and they are discussed below:

#### Ticket 200

This ticket will be used for the axle weighing procedure. It prints the time and date and the company name. Clears the accumulators to zero and prepares the axle weighing procedure. This ticket starts the axle weighing process. You must enter 200 print/select to start axle weighing.

#### Ticket 201

This ticket is assigned to the print/select key. Every time you press the Print/Select key an axle weight will be recorded and printed.

#### Ticket 202

This ticket is assigned to the IN key and is used to record the truck IN weight. Pressing the IN key will total all the axle weights and store them under an ID number. So after you are done with axle weighing (started by ticket 200), you would then finish the axle weighing for the inbound truck by pressing the IN key followed by print select.

This ticket is assigned to the OUT key and completes the weighing transaction. It totalizes the outbound axles weights and then prompts the user to enter an ID number to retrieve the stored TARE weight. It finishes the ticket off by printing the gross tare and net weights.

#### Ticket 200: Start the axle weighing

13 CR 10 LF P100 emphasized mode on P101 double height ON P104 underline ON 87,69,83,84,69,82,78, 32 "WESTERN" 83,67,65,76,69, 32,67,79,46, 32,76,84,68,46 "SCALE CO. LTD."

- P108 reset printer fonts
- 13 CR
- 10 LF

| C20 | print time |
|-----|------------|
| 32  | space      |

- C21 print date
- C22 Clear the ACC1 register (total axle weights)
- C257 Clear the ACC4 register (axle count)
- **C259** increment axle counter to 1
- 13 CR
- 10 LF
- C100 Assign Print/Select key to ticket 201 ticket 201
- 201
- 13 CR
- 10 LF

WESTERN SCALE CO. LTD. 08:35:42 12/01/2000 Axle: 1 2136 kg Axle: 2 2184 kg Axle: 3 2312 kg Axle: 4 2385 kg Total Axle Weight 9017 kg Truck ID: 123

#### Ticket 201: Prints the Axel # and Axle Weight

| 13    | CR                                            |
|-------|-----------------------------------------------|
| 10    | LF                                            |
| P913  | send the string "axle: " to the printer       |
| C256  | print the acc4 as integer number (axle count) |
| 32,32 | " " add some spaces                           |
| C30   | print gross weight channel 1                  |
| C25   | add gross weight to ACC1                      |
| C259  | increment the axle count in ACC4              |
| 13    | CR                                            |
| 10    | LF                                            |

#### Ticket 202: Store total inbound axle weights

After the axles weighing is complete for the inbound truck, the weight can be stored with an ID number. This ticket is assigned to the IN key and stores the total axle weight to an ID number and prints the total axle truck weight along with the ID number. If you enter a used ID number, or an invalid one then the ticket aborts with nothing printed.

- **C85** Call the truck in loop function and store the total axle weight in ACC1 (Note: if an invalid or used ID number is entered the ticket aborts here)
- 13 CR
- 10 LF
- P104 underline ON
- P100 emphasized mode on
- P914 send the string "Total Axle Weight " to the printer
- C24 print the total axle weight
- 10 LF
- 13 CR
- P108 reset printer fonts
- **P906** send the string "Inbound ID"
- C79 print the truck ID number that the weight was stored under
- 10 LF
- 13 CR
- **P114** form feed 9 lines
- 9 number of lines

#### Ticket 203 Recall stored axle weights and print gross, tare and net

- **C86** Call the truck out loop function and retrieve the stored IN weight
- (Note: if an invalid or unused ID number is entered the ticket aborts here)
- 13 CR
- 10 LF
- P104 underline ON
- P100 emphasized mode on
- P914 send the string "Total Axle Weight " to the printer
- C24 print the total axle weight
- 10 LF
- 13 CR
- P108 reset printer fonts
- **P916** send the string "Outbound ID"
- C79 print the truck ID number that the weight was stored under
- 10 LF
- 13 CR
- 10 LF

P101 double height ON

- **P901** send the string "gross weight"
- C74 print the truck loop GROSS weight
- 10 LF
- 13 CR

P902 send the string "tare weight "C75 print the truck loop TARE weight10 LF13 CR

P903 send the string "net weight "C76 print the truck loop NET weight

P108reset printer fonts10LF13CRP114form feed 9 lines9number of lines

WESTERN SCALE CO. LTD. 08:36:33 12/01/2000 Axle: 1 2579 kg Axle: 2 2886 kg Axle: 3 3218 kg Axle: 4 3555 kg Total Axle Weight 12238 kg Outbound Truck ID: 123 Gross 12238 kg Tare 9017 kg Net 3221 kg